POUR L'ÉCOLE DE LA CONFIANCE

## Ouverture d'un blog

#### Multi-site académique

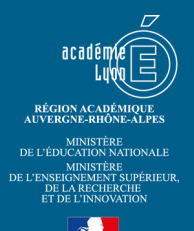

## Infos Blogs

A partir de la demande de service, compléter le fichier Infos\_Blogs.ods

Pour le Rhône 1<sup>er</sup> degré voir ici :

- <u>http://www2.ac-lyon.fr/services/rhone/rdri/index.php?</u>
  <u>option=com\_repecole&view=ecoles&ltemid=208</u>
- <u>http://www2.ac-lyon.fr/services/rhone/rdri/index.php?</u>
  <u>option=com\_flexicontent&view=item&cid=54&id=36&Itemid=26</u>

*Pour l'Ain ouvrir :* <u>Documents/Listes/Répartition écoles par circo AIN 2018-</u> 2019.xlsx

*Pour afficher les blogs créés en commençant par le dernier :* <u>http://blog.ac-lyon.fr/wp-admin/network/sites.php?orderby=blog\_id&order=desc</u>

### **Ouverture DNS**

- Envoyer un mail à <u>creation\_website@ac-lyon.fr</u> dont le sujet est nom.blog.ac-lyon.fr (en remplaçant « nom » par le début de l'URL demandée).
- 2. Accepter la demande de service dans ARENA en précisant l'URL dans les commentaires.

# Duplication du blog

- Après environ 15 minutes, accéder à <u>http://blog.ac-lyon.fr/wp-admin/</u> <u>network/sites.php?page=multisite-clone-duplicator</u> avec un compte « administrateur du réseau ».
- 2. Utiliser modele.blog.ac-lyon.fr comme « Site original ».
- 3. Renseigner l'URL, le titre du site et l'adresse de l'administrateur (compte <u>ce.RNE@ac-lyon.fr</u> la plupart du temps) à partir du fichier Infos\_blogs complété à partir de la demande de service.
- 4. Cliquer sur « Options avancées » et cocher les deux premières.
- 5. Valider en cliquant sur « Dupliquer ».

## Utilisateurs

- Cliquer sur « Tableau de bord », puis sur l'entrée « Utilisateurs » → « Ajouter ».
- Ajouter le compte du demandeur (nouveau a priori) avec le rôle d'Administrateur et celui de l'ERUN pour le 1<sup>er</sup> degré (existant) avec le rôle d'admin\_plus.

# Quelques réglages

#### Login with Ajax

Dans les réglages de cetet extension, uniquement remplacer %BLOGURL % par l'URL du blog.

# Ajout à admin\_blog

Ajouter l'adresse académique des comptes créés à la liste de diffusion admin\_blog

https://listes.ac-lyon.fr/sympa/

# Message final

Le modèle de mail est dans le dossier « Modèles » de la boîte fonctionnelle <u>dane-</u> <u>webmestre@ac-lyon.fr</u>.

Depuis ARENA, envoyer un mail à l'administrateur et une copie à <u>ce.RNE@ac-lyon.fr</u> (ainsi qu'à <u>ctice.RNE@ac-lyon.fr</u> pour le premier degré).

#### Sujet : Ticket nº # : Création de votre blog

<u>Corps :</u>

Bonjour. Votre blog est créé et accessible en ligne. Bon blogging !

Votre adresse : <u>http://nom.blog.ac-lyon.fr</u>

Pour vous connecter au "tableau de bord" : <u>http://nom.blog.ac-lyon.fr/wp-login.php</u> avec les identifiants envoyés de façon automatique par WordPress.

Je reste à votre disposition en cas de besoin.

Signature

RNE : de l'établissement pour le second degré

RNE : de la circonscription pour le premier degré

#### POUR L'ÉCOLE DE LA CONFIANCE

L\_\_\_\_\_

Rectorat de Lyon DANE Virginie Favrat dane-webmestre@ac-lyon.fr 04 72 80 66 16